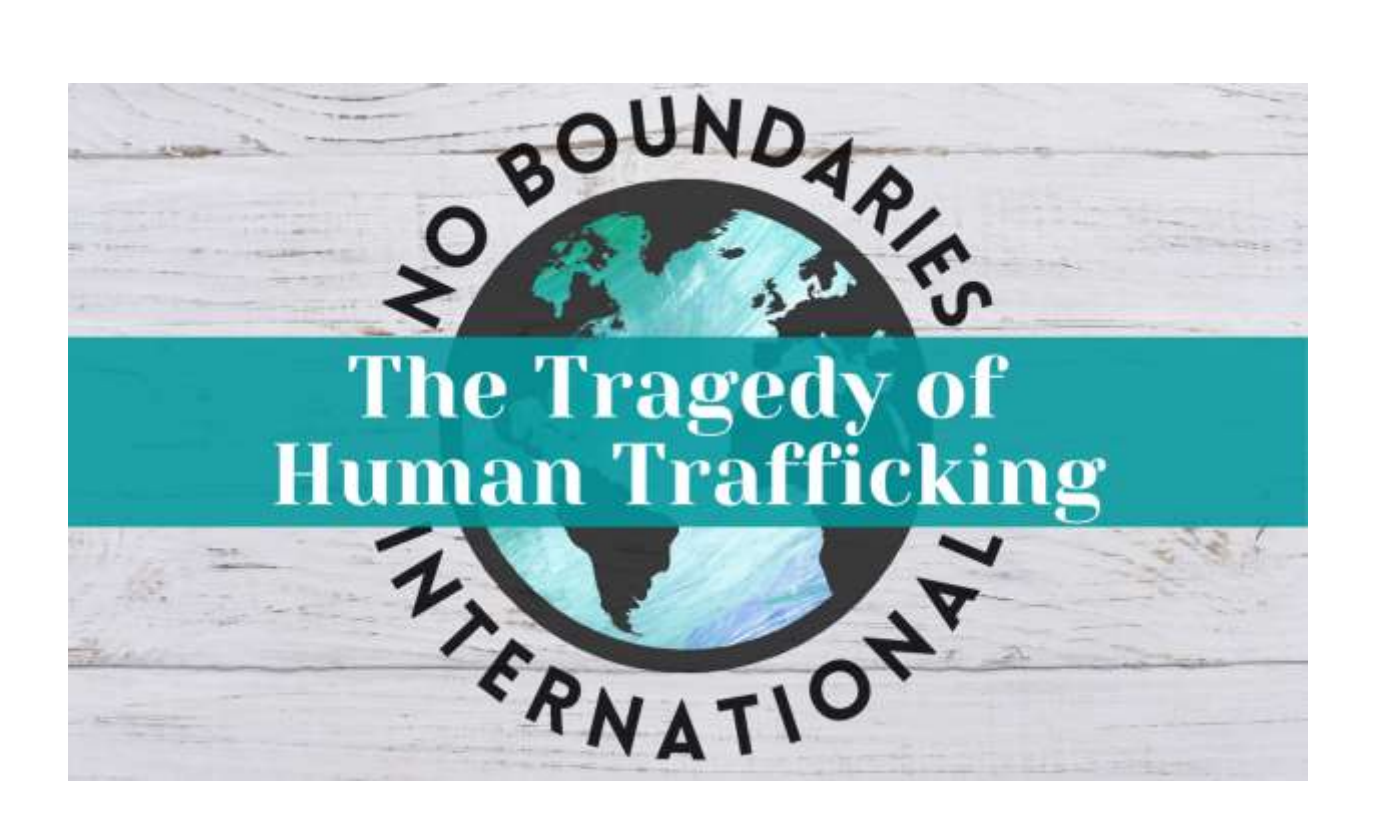

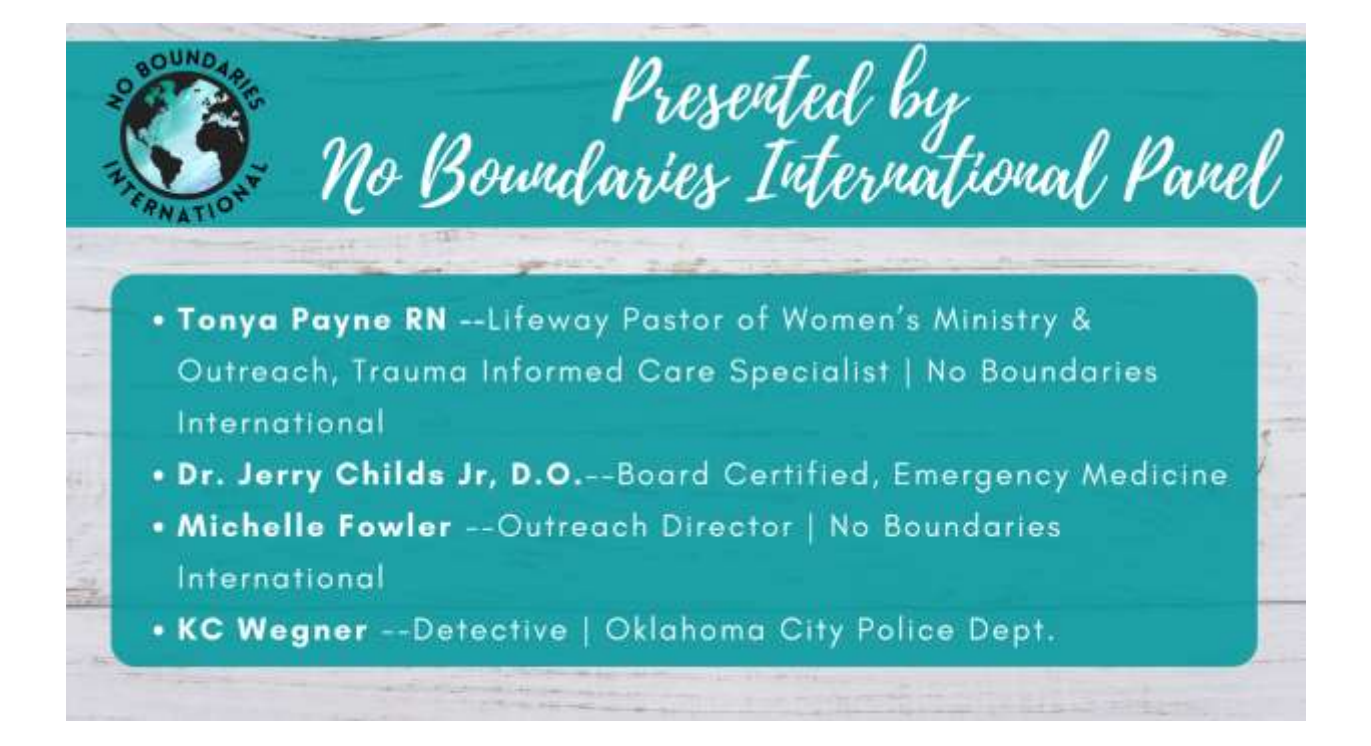

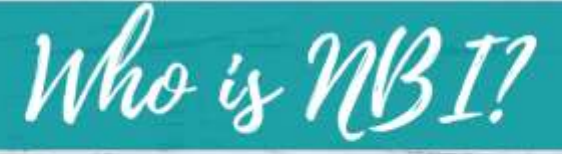

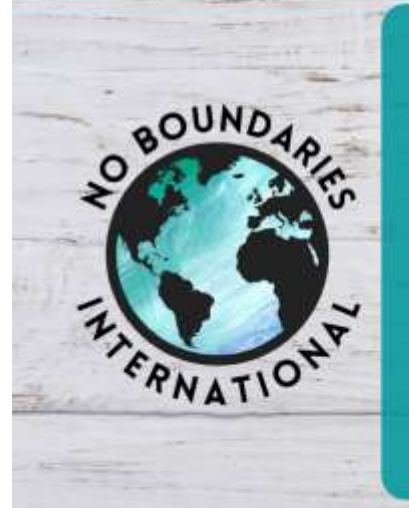

- Oklahoma City based 501(c)3 nonprofit, established in 2006
- A faith-based, trauma-informed organization that connects those that want to help with those that need help the most including the trafficked, and/or homeless, or individuals in a "hard place".
- Specializing in trauma healing, training, and street level outreach

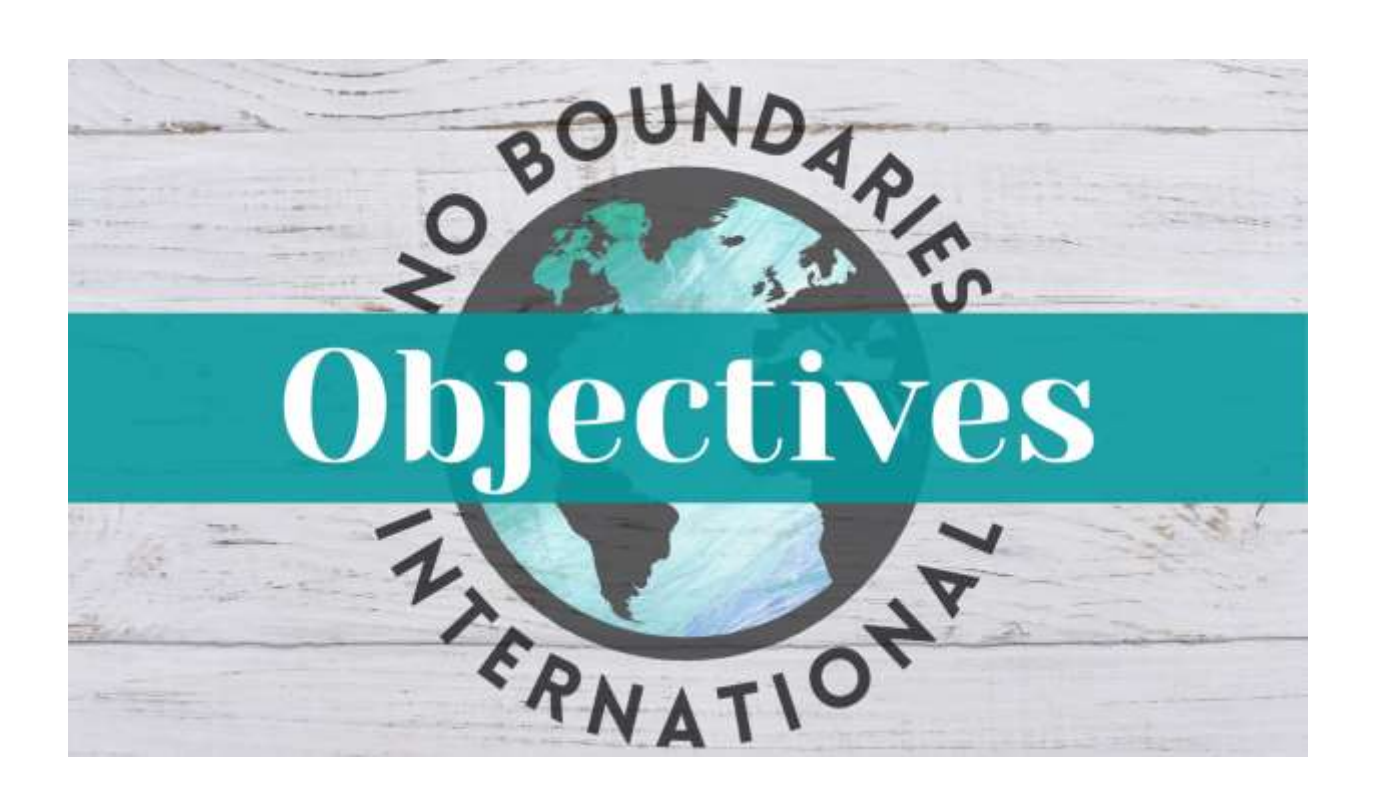

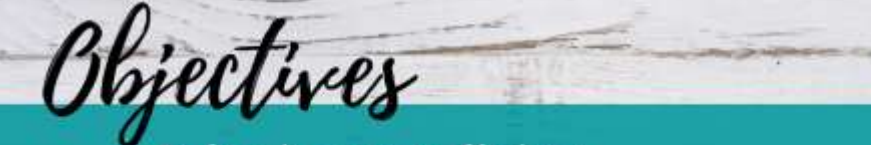

- Define human trafficking
- State the prevalence of human trafficking
- Define why awareness of human trafficking is such an important topic for medical professionals
- Name 3 contributing factors that play into the typical patient profiles of human trafficking
- State who the "players" are in human trafficking

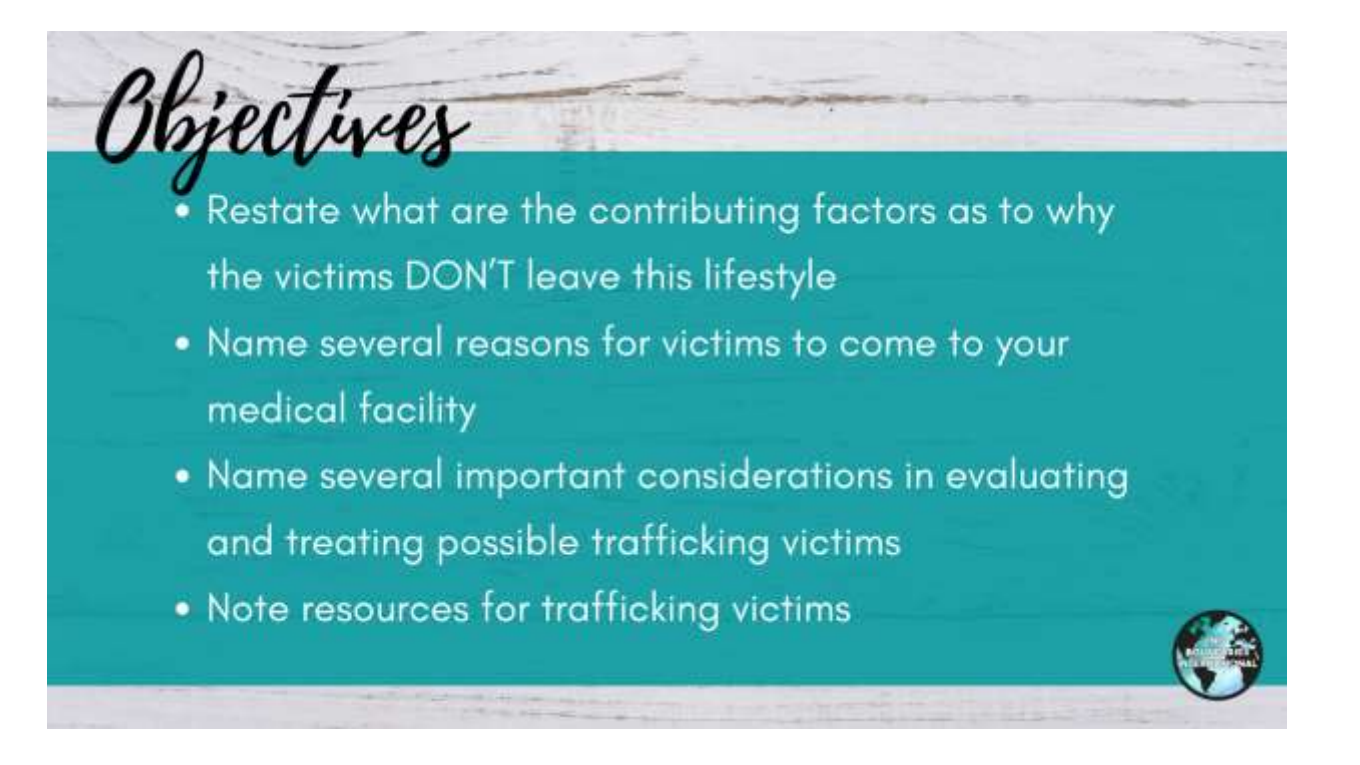

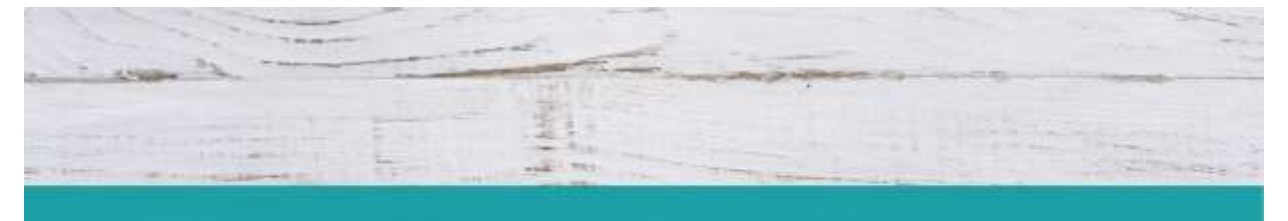

# Definition of Human Trafficking

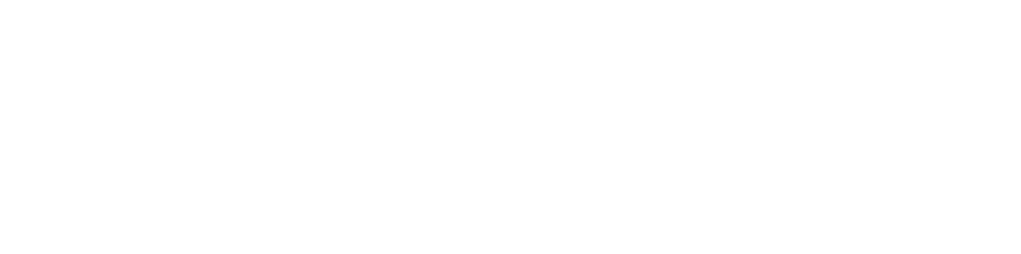

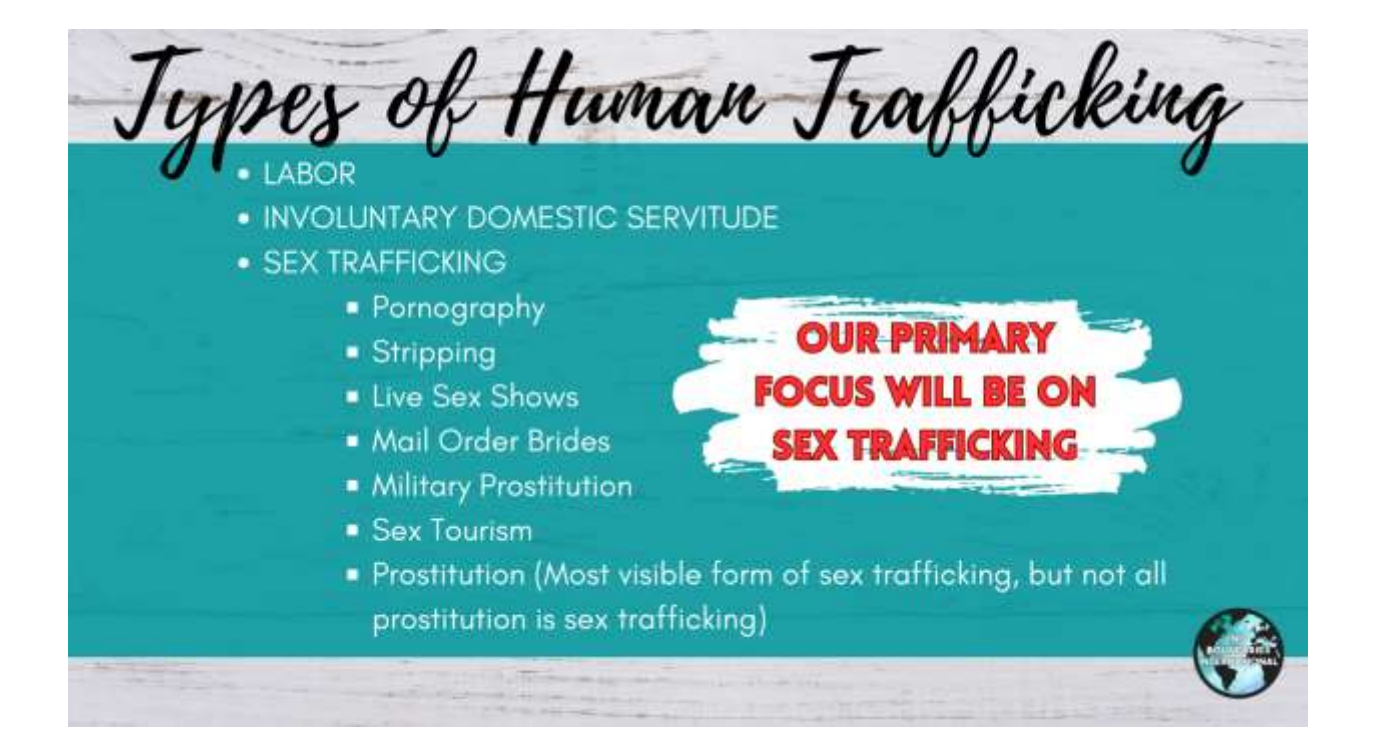

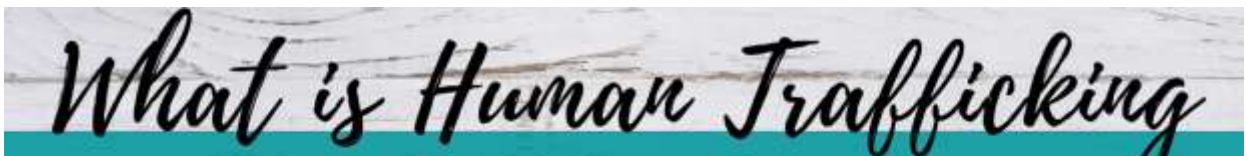

Human trafficking is defined by the United Nations as:

"the recruitment, transportation, transfer, harboring, or receipt of persons, by means of threat or use of **FORCE** or other forms of **COERCION**, of abduction, of **FRAUD**, of deception, of the abuse of power or of a position of vulnerability or of the giving or receiving of payments or benefits to achieve the consent of a person having control over another person, for the purpose of **exploitation**."

https://www.unodc.org/unodc/en/human-trafficking/what-is-human-trafficking.html?ref=menuside

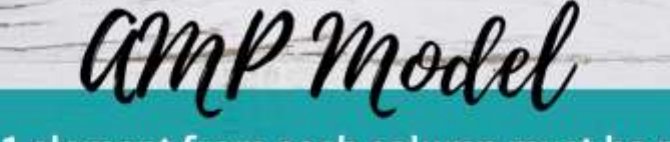

### At least 1 element from each column must be present Action + Means + Purpose = Human Trafficking

#### ACTION

#### MEANS\*\*

Recruits

Induces

- Harbors
- Transports
- Provides
- Obtains

## Force

Fraud

Coercion

- PURPOSE
  - Commercial Sex Acts
  - Labor or Services
- \*\*Neither force, nor fraud, nor coercion are required for minors under age 18
  - induced into commercial sex acts.

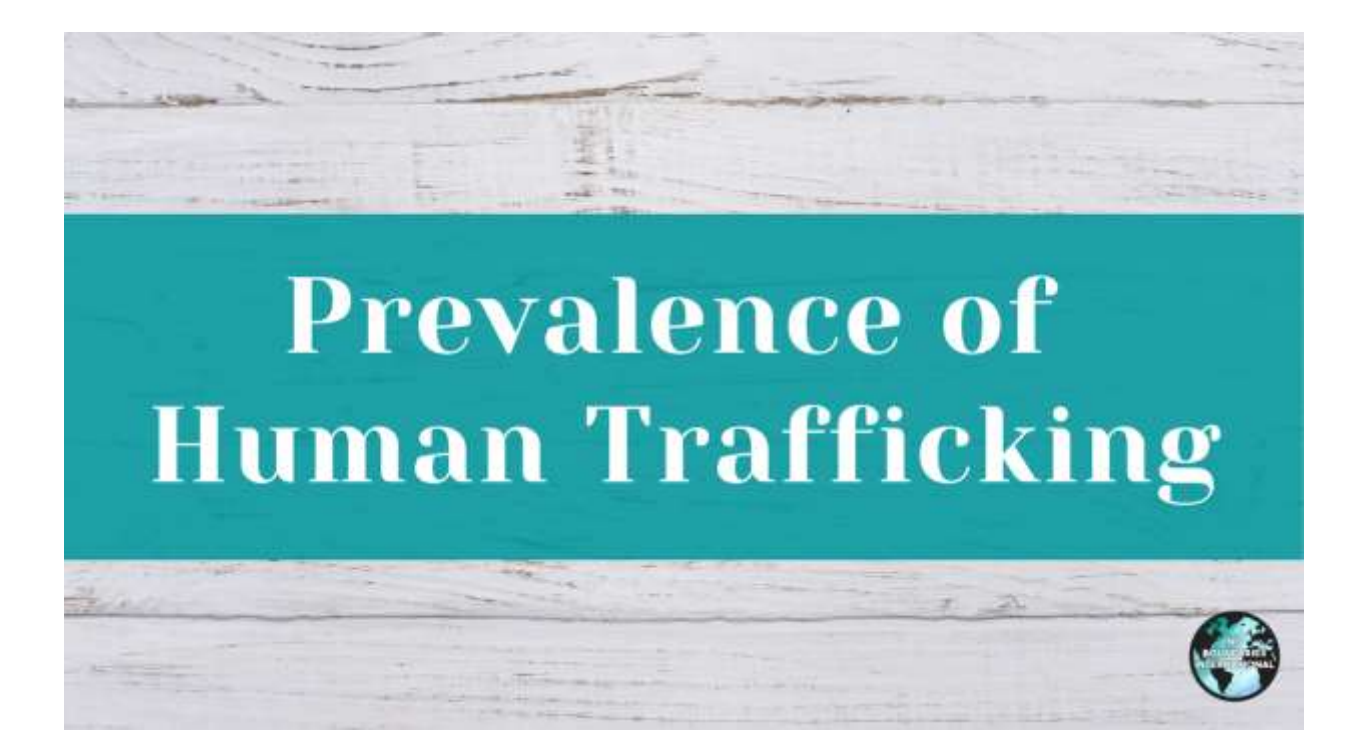

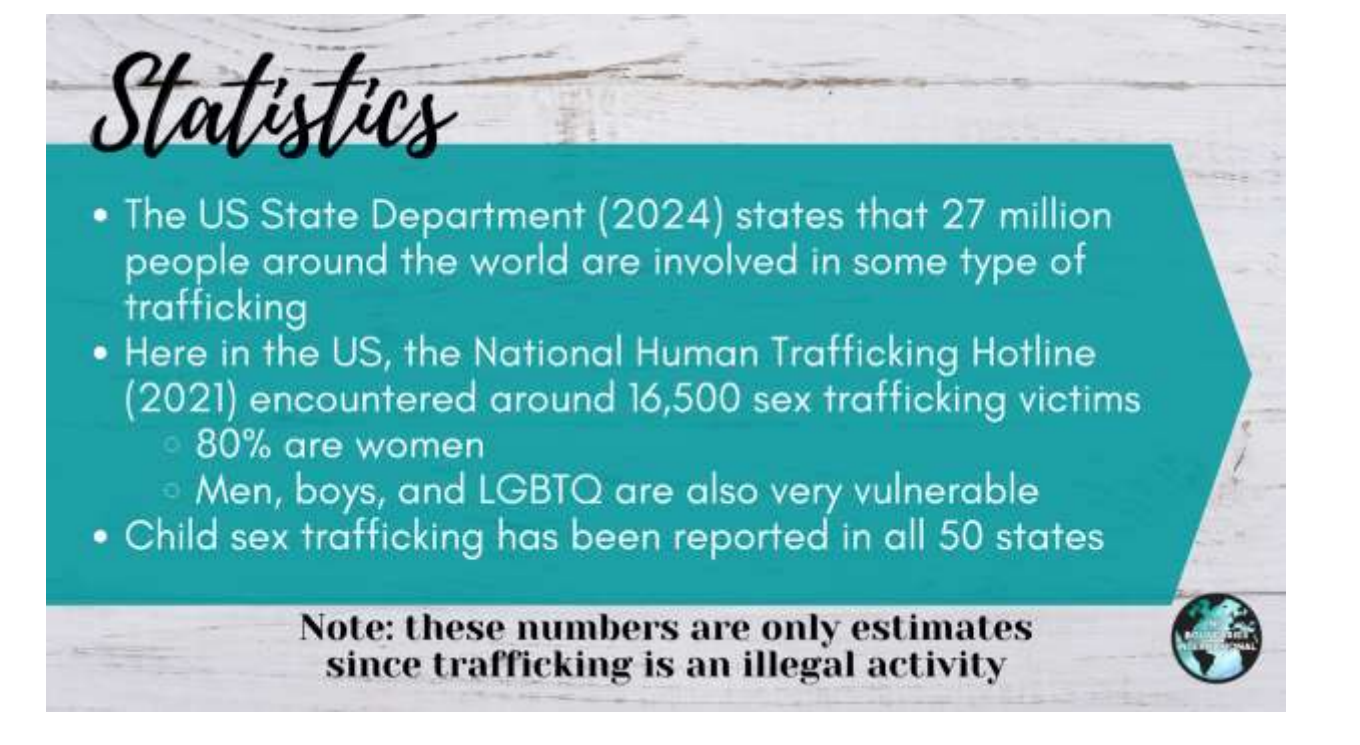

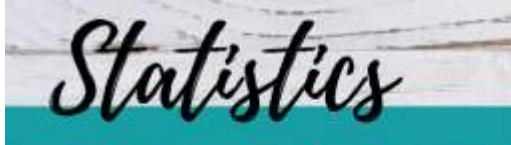

- Human trafficking is found in all 50 states
- Sex trafficking crosses all socio-economic levels
- All ages are affected
- Average age of entry is in their teenage years
- Although the US highways are a contributing factor, trafficking occurs in all areas and NOT dependent on crossing state lines

Note: these numbers are only estimates since trafficking is an illegal activity

# Why is this an Important Topic for Medical Professionals?

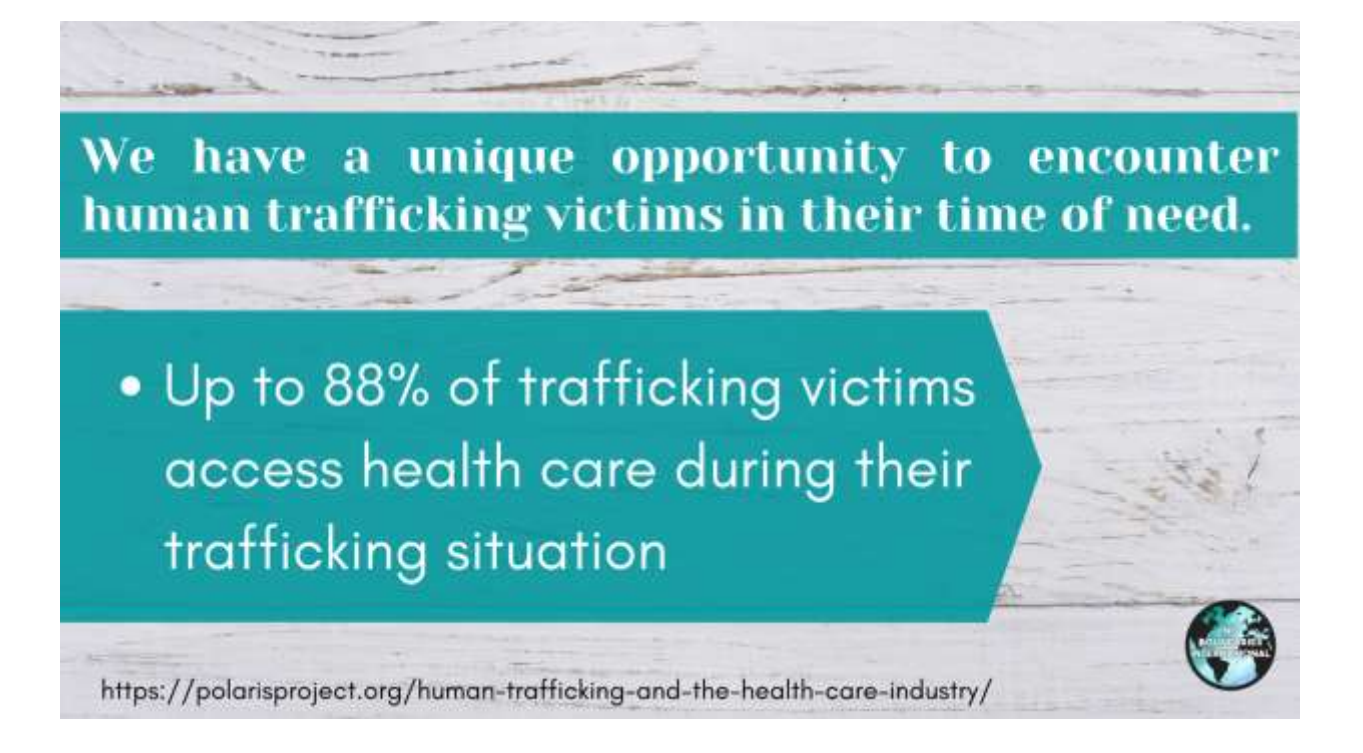

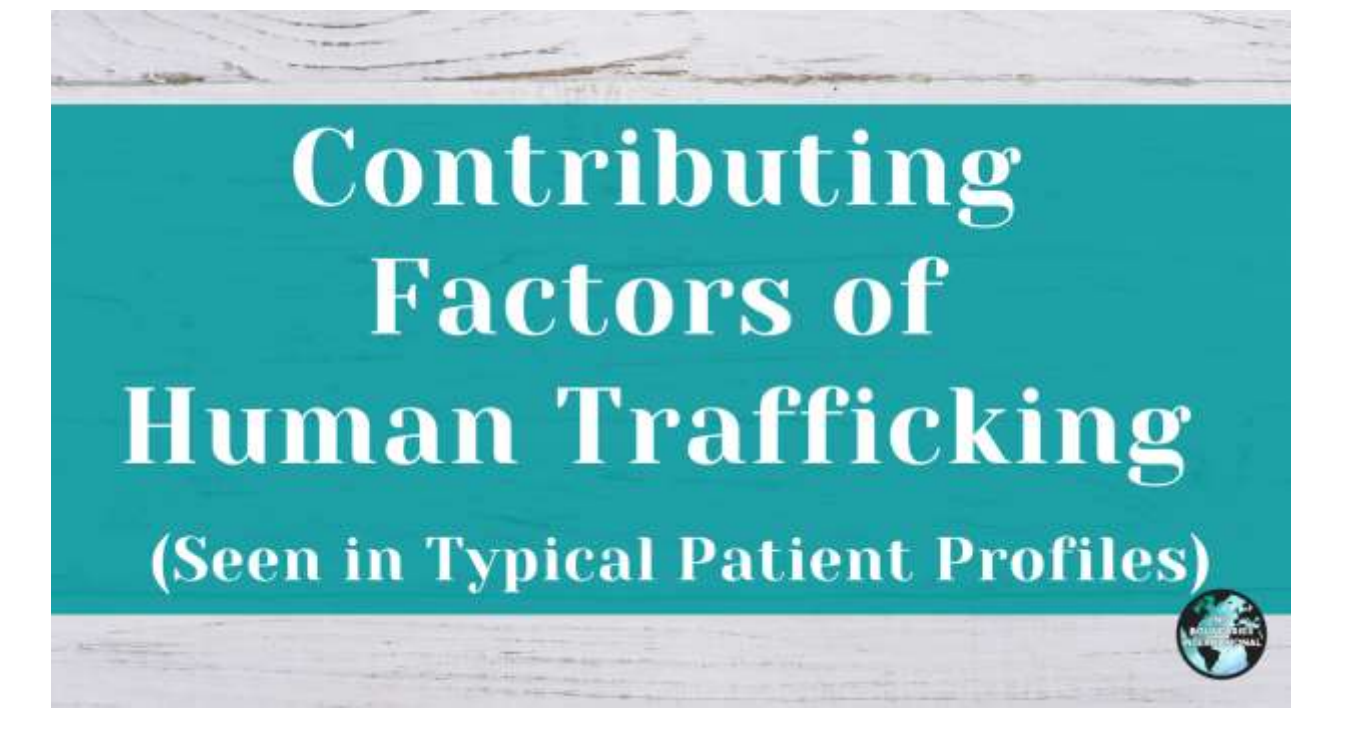

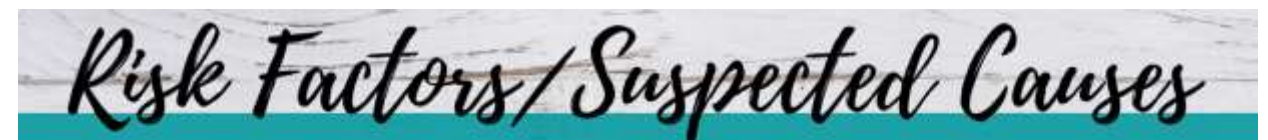

- Poverty/desire for a better life
- Ignorance
- Disruption of societal values
- Political and economic instability **REBELLION**
- Demand for cheap labor
- High profits/"good money"
- Abuse/neglect
- Homelessness

- LOW SELF-ESTEEM
- Limited education
- Family dysfunction
- - SEARCHING FOR LOVE AND SELF-VALUE
  - Drug Use
  - Delinquency

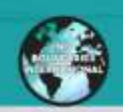

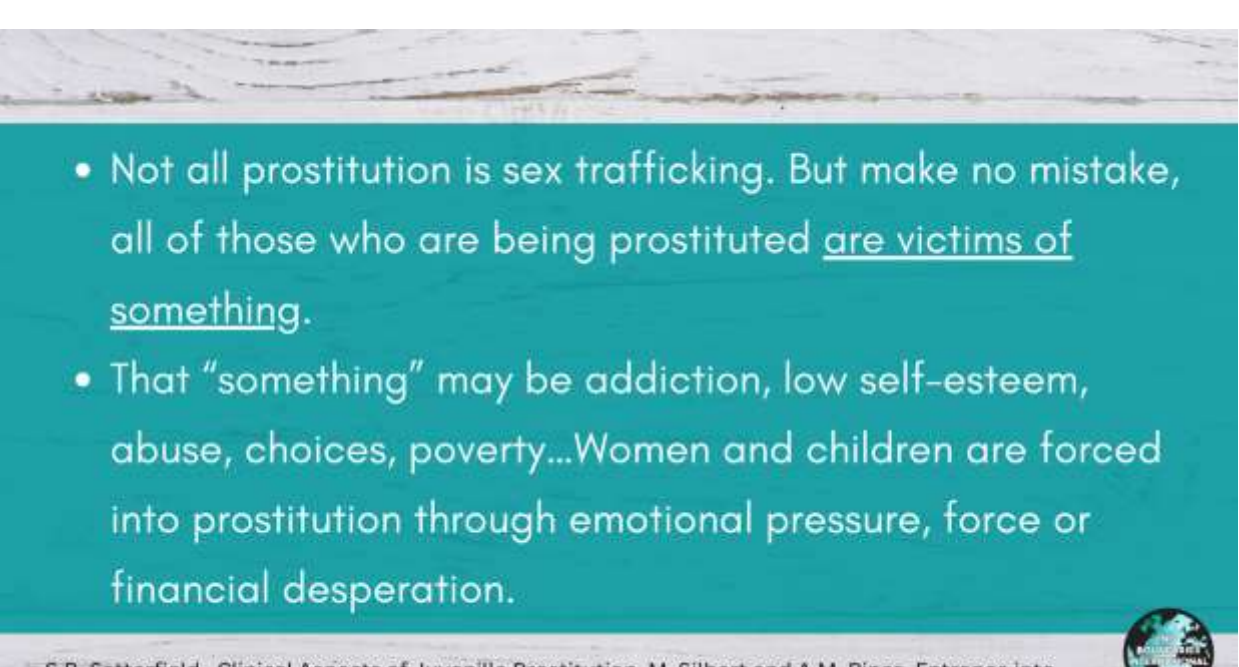

S.B. Satterfield. Clinical Aspects of Juvenille Prostitution. M. Silbert and A.M. Pines. Entrance into Prostitution. L. Lee "the Pimp and His Game."

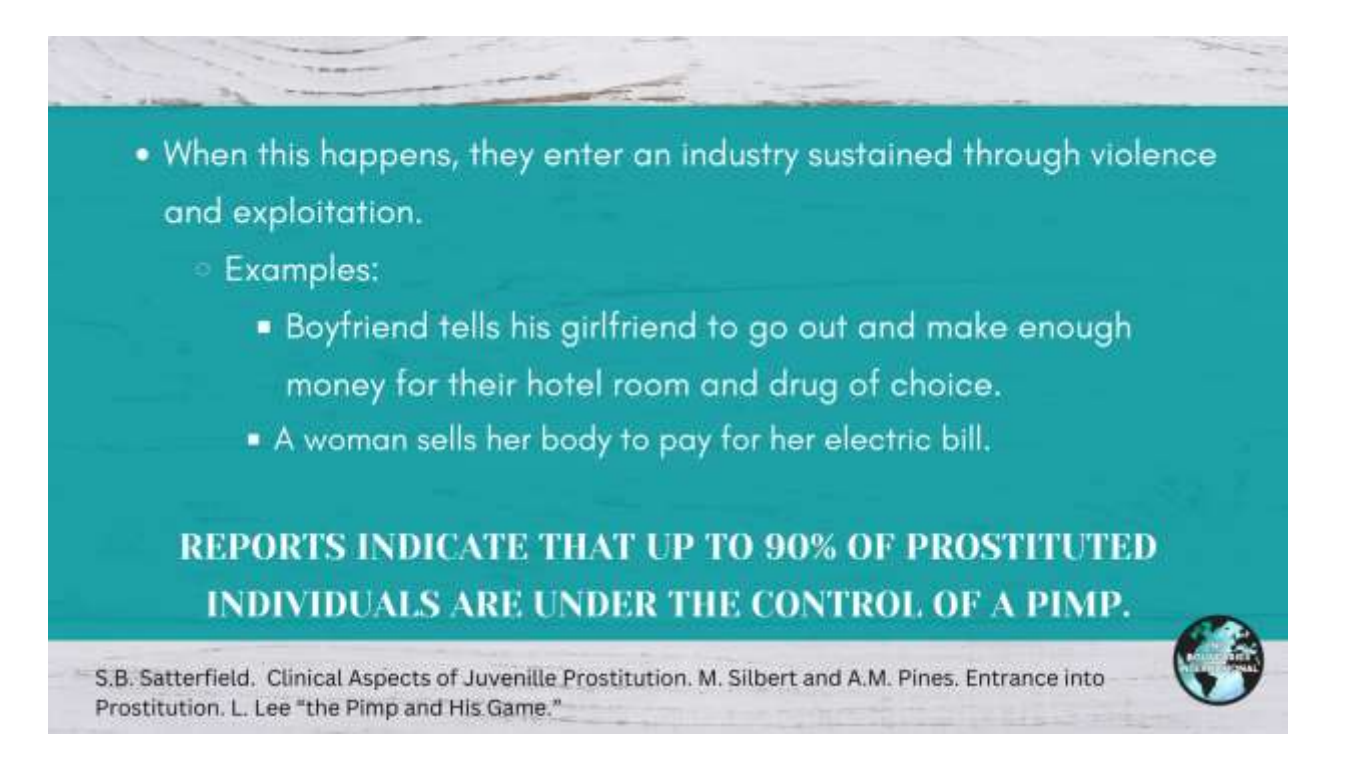

Who are the "Players in The Life"?

- Victims: Minors (18 years and under) and Adults
- Controller: Pimps, intimate partners, family members
- Clientele (Johns or "Tricks"): Those who purchase sex
- Price: \$200-\$300/hour

20

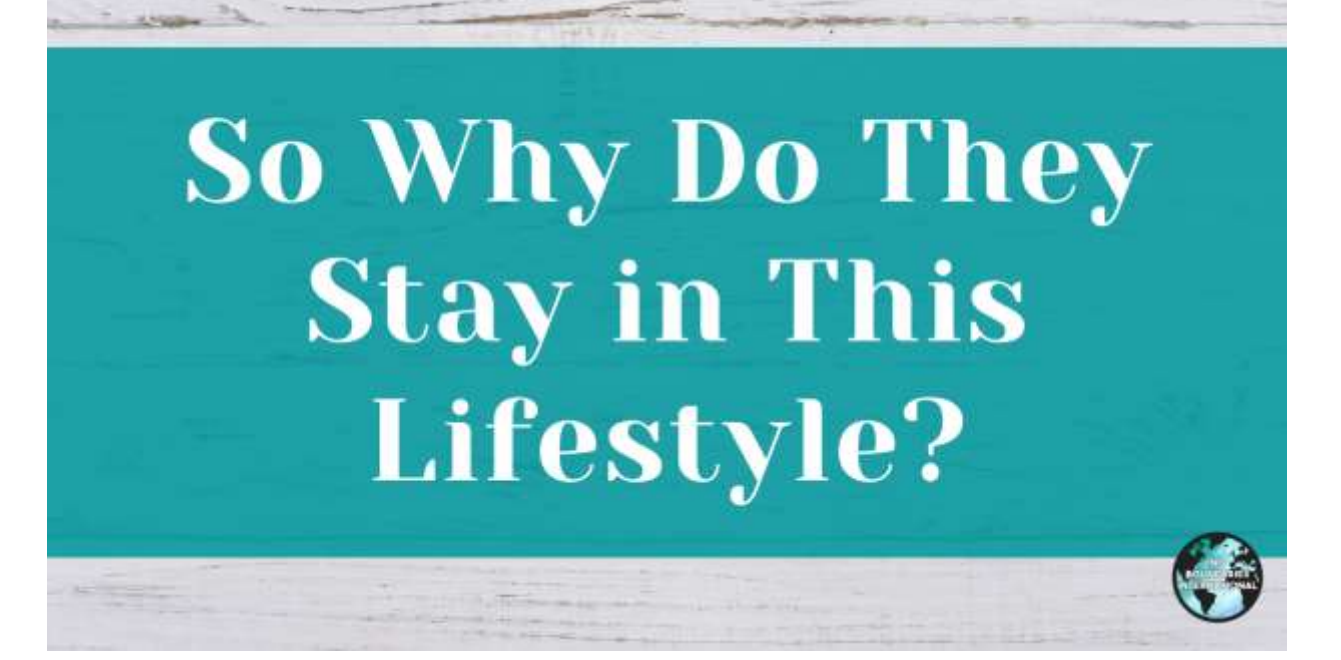

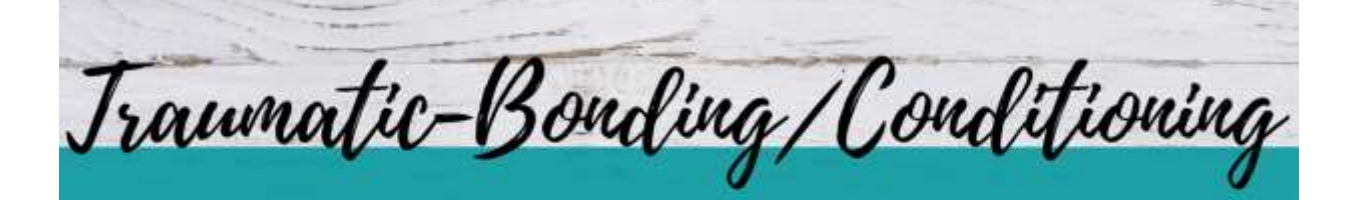

**Trauma Bonding:** Strong emotional ties that develop when one person intermittently harasses, beats, threatens, abuses or intimidates the other.

# Traumatic-Bonding/Conditioning

## The following will be present:

- An imbalance of power.
- Sporadic highly intensive positives mixed in with abuse.
- Denial for self protection.
  - Dissociation: Experience it as if it is not happening to them (like watching a movie).
  - Cognitive Dissonance: Self preservation that distorts and over rides the truth with a victim developing a tolerance for the abuse and normalizes the abusers behavior.
- Distortion: can't accurately evaluate danger and can't perceive alternatives to the situation.

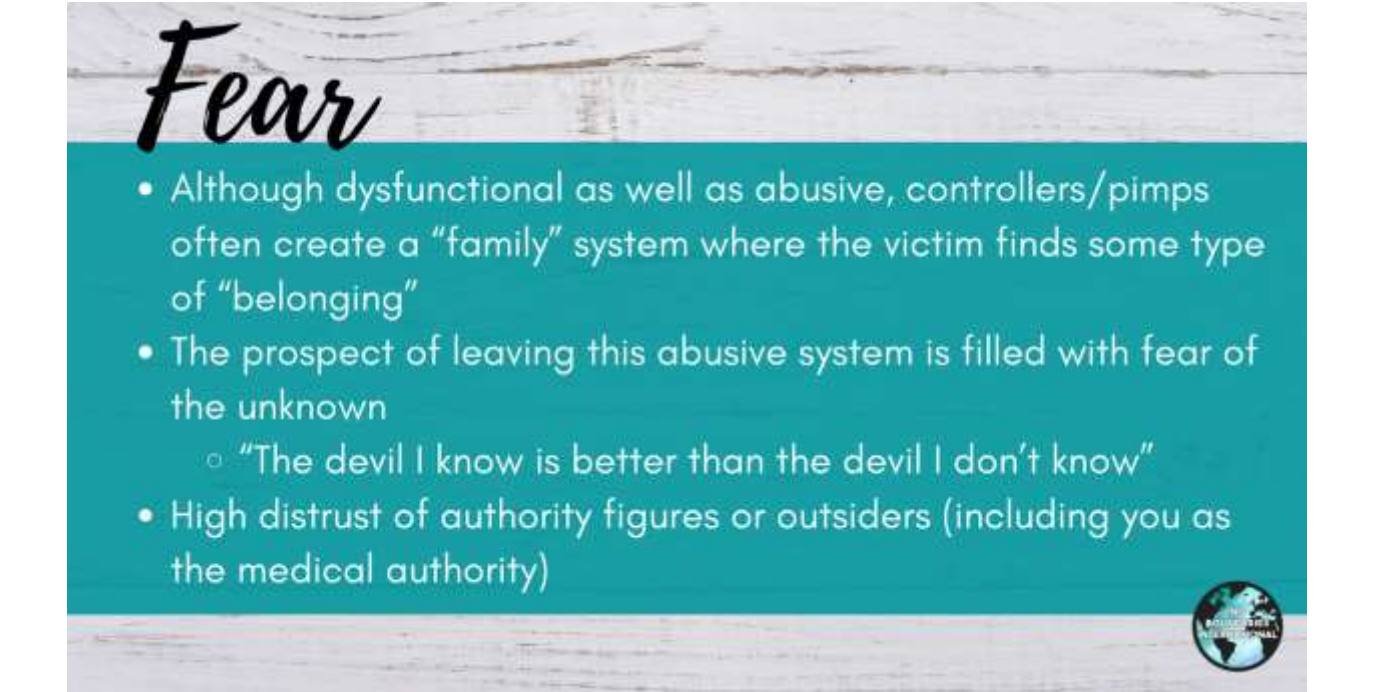

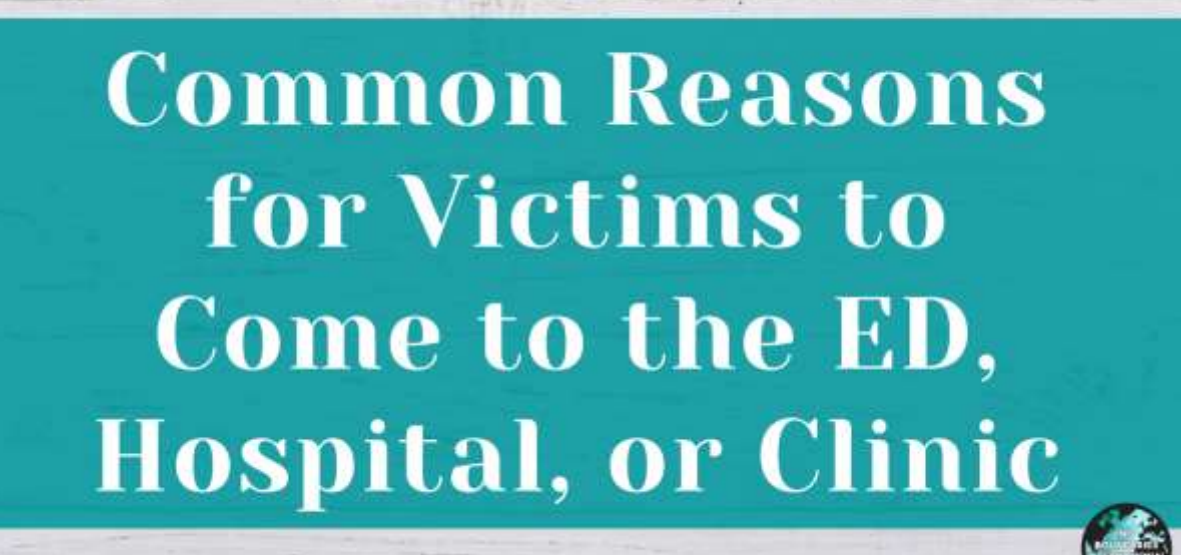

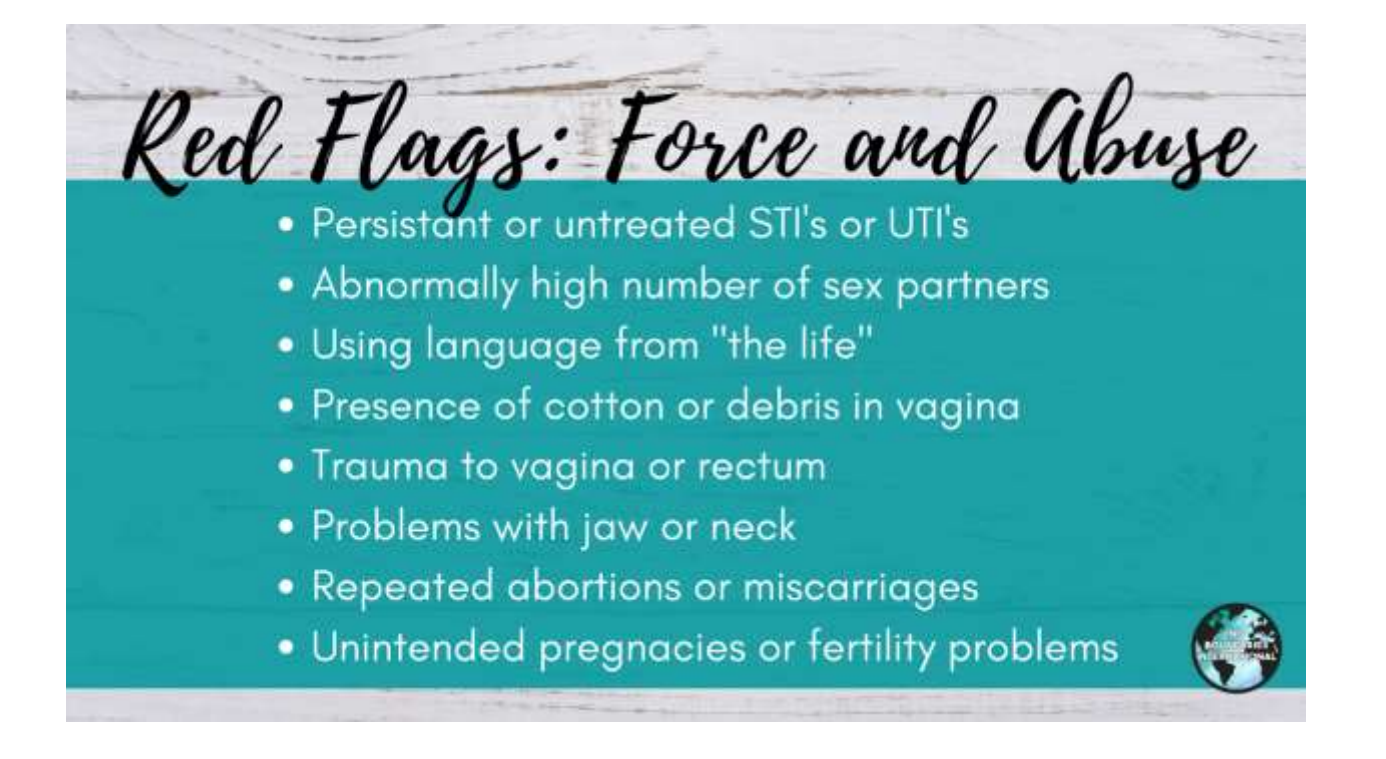

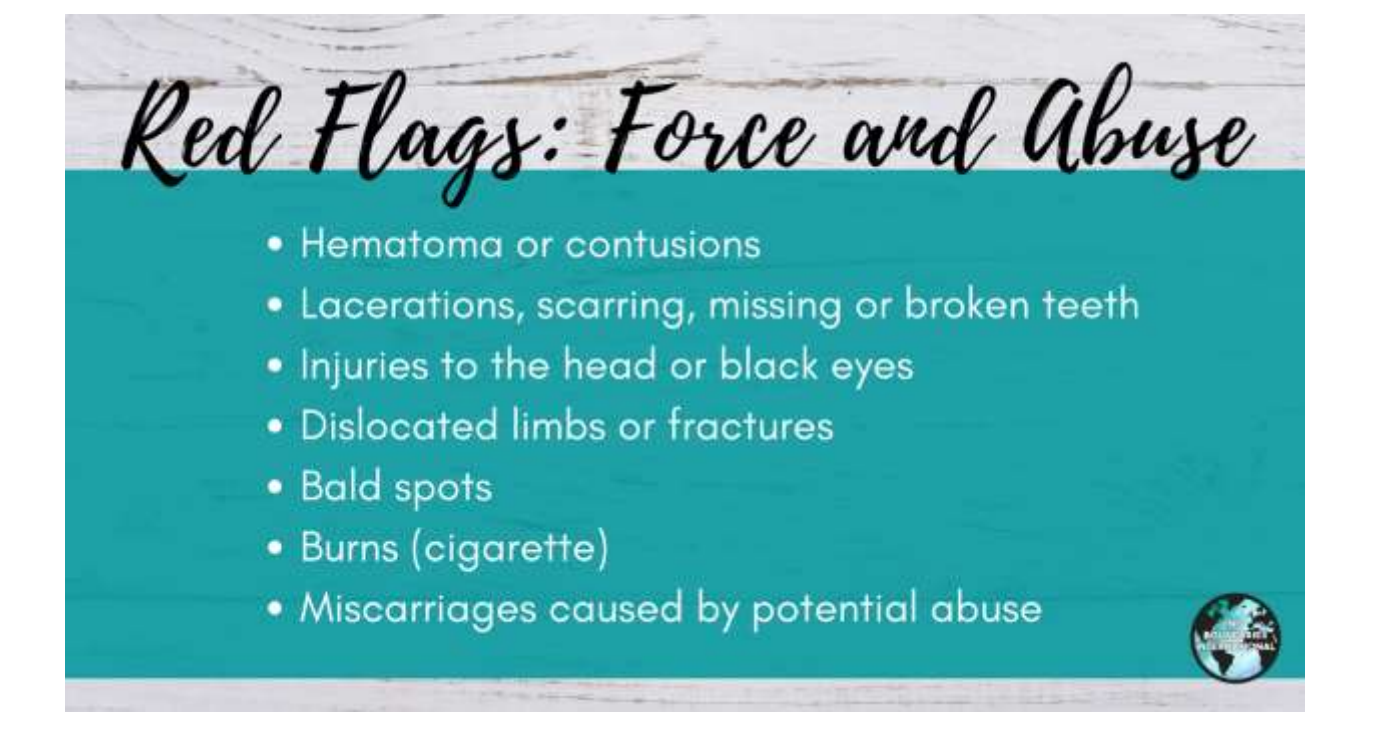

Red Flags: Force and Abuse

- Inability to keep appointments or follow care instructions
- Unable to present identification documents
- Accompanied by a person that doesn't let the patient speak
- Malnutrition, untreated medical problems

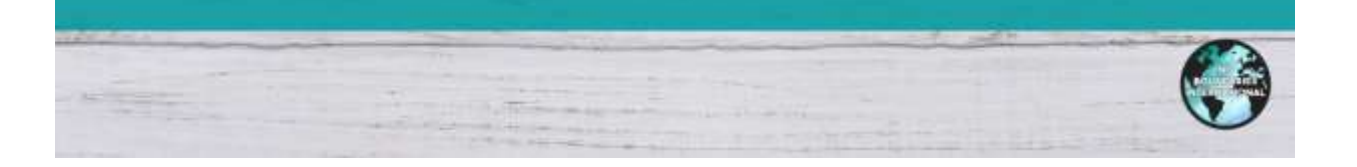

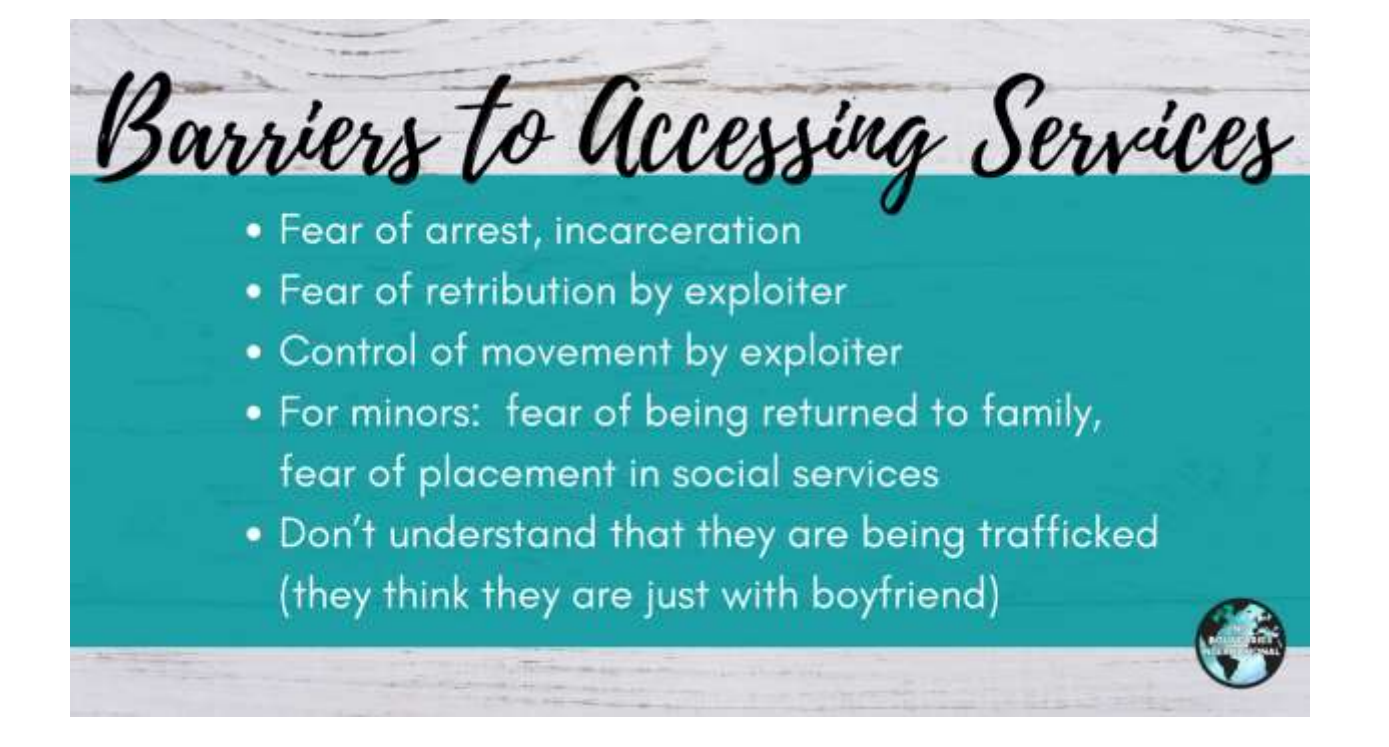

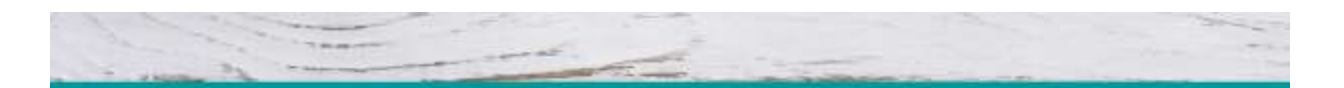

## Important Considerations in Evaluation and Treatment of Possible Victims

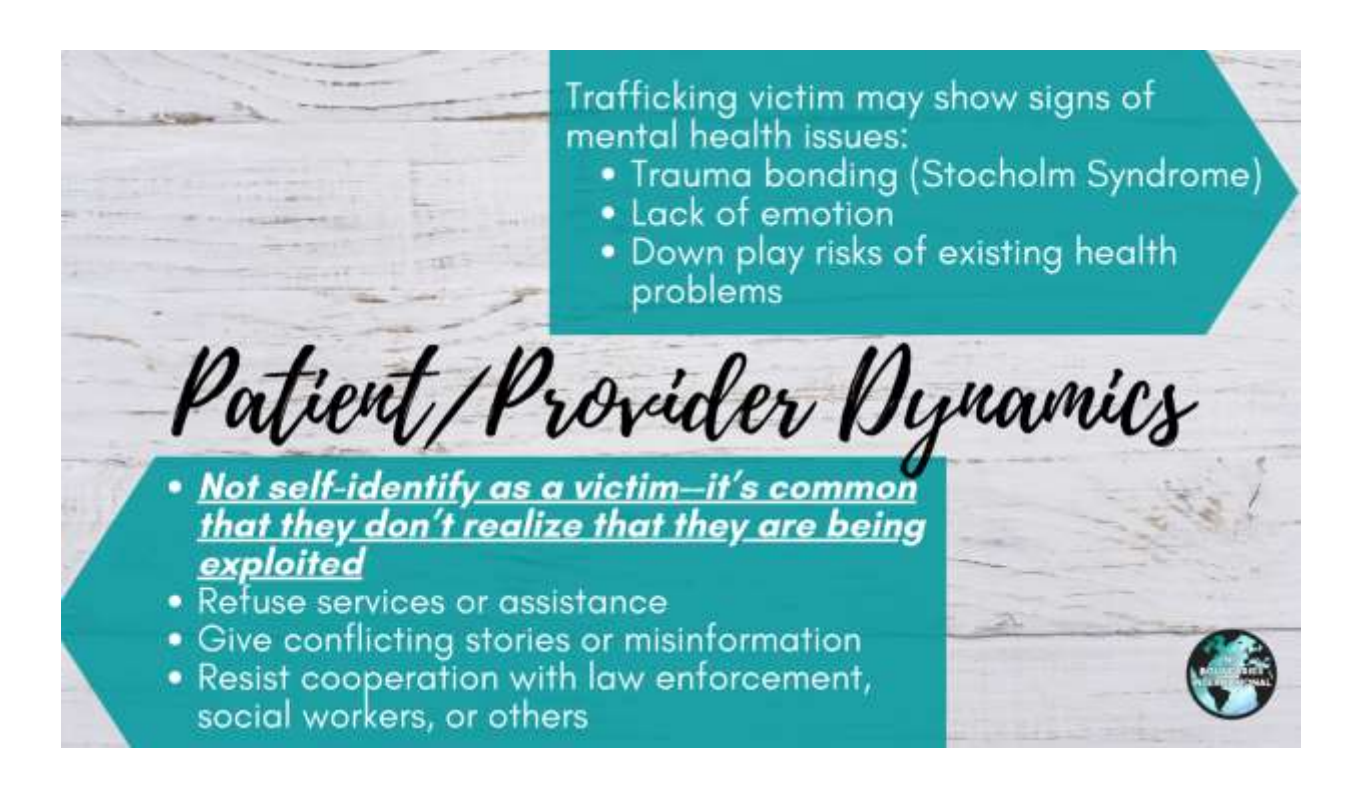

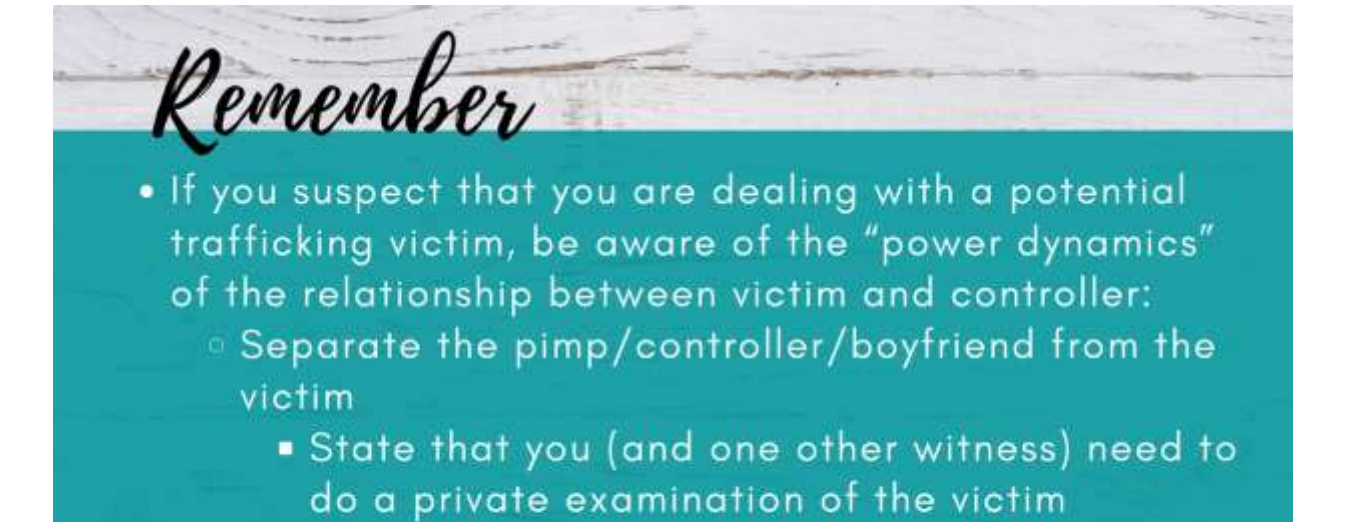

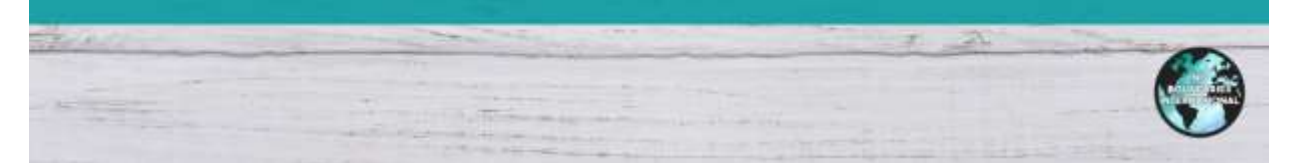

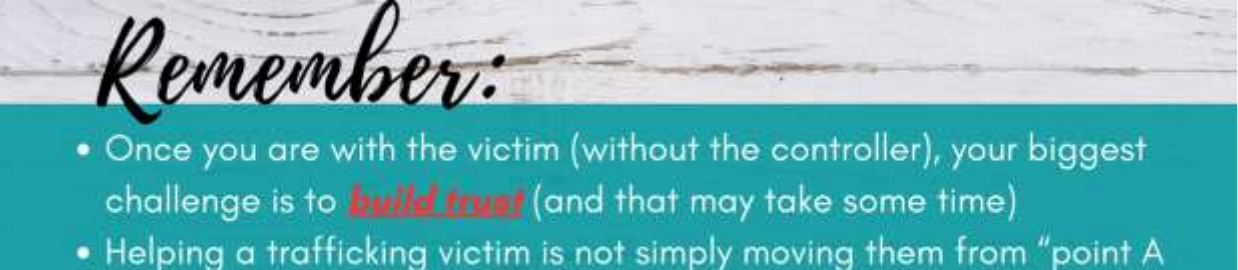

- Helping a trafficking victim is not simply moving them from "point A to point B" (getting them to a safe house)
  - If presented with options for help, they need to think about it, have complete "buy-in", and be in the driver's seat in that decision or they won't do it
- For them, it's not so much what you DO for them as to how you make them feel (loved, accepted)--this will drive their response to you

Use a Strength-Based Empowerment Approach

- Remember that the age that they started in trafficking may be the age that they are developmentally, psychologically, and socially.
- Spend time connecting
- Provide options
- Do not make promises
- Meet immediate needs

Use a Strength-Based Empowerment Approach

- Don't make assumptions (they often use different language to explain)
- Ask open-ended questions using a safe, non-judgmental tone
- Use language the victim is using
- Avoid re-traumatization or secondary traumatization
- Do not convey disgust or disdain
- Don't contact others including law enforcement without telling the victim

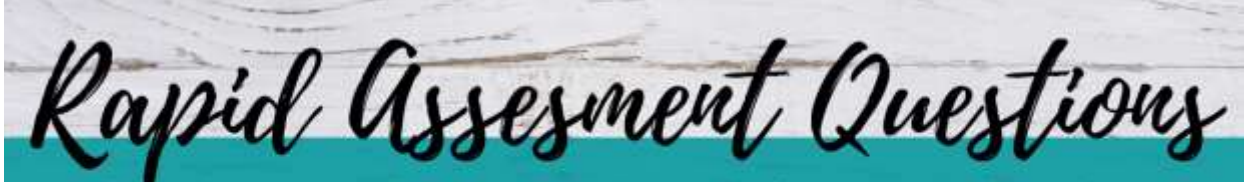

- Who is the person who came with you today? Can you tell me about him/her?
- Did you ever feel pressured to do something that you didn't want to do or felt uncomfortable doing? How did you feel pressured?
- Do you feel you were ever tricked or lied to? Were you ever promised something, but it didn't happen?
- Have you ever had to trade sex for money or something else you needed (a place to stay or for food)?

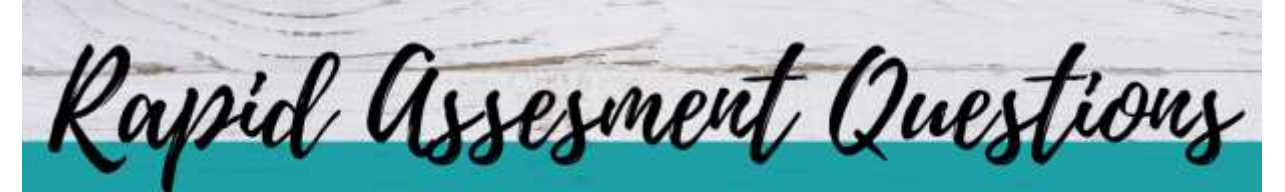

- Has anyone ever approached you asking you to get involved in prostitution?
- Do you get to keep your own money?
- Does anyone supervise or monitor your conversations with your family or friends?
- Did anyone take and keep your ID?
- What does that tattoo mean?

Strategies for Personal Safety

- Don't give the trafficker any indication that you are aware of what's really happening
  - Be respectful and act natural
- Be cautious in providing your personal information
  Best practice is an office number or agency that can handle calls.

Strategies for Personal Safety

- Know your facility's protocols
- Prepare a resource list that you can give to the victim
- If you see them outside the facility, let them make the first move
- Be transparent with the victim. If calling law enforcement or social services, let them know.

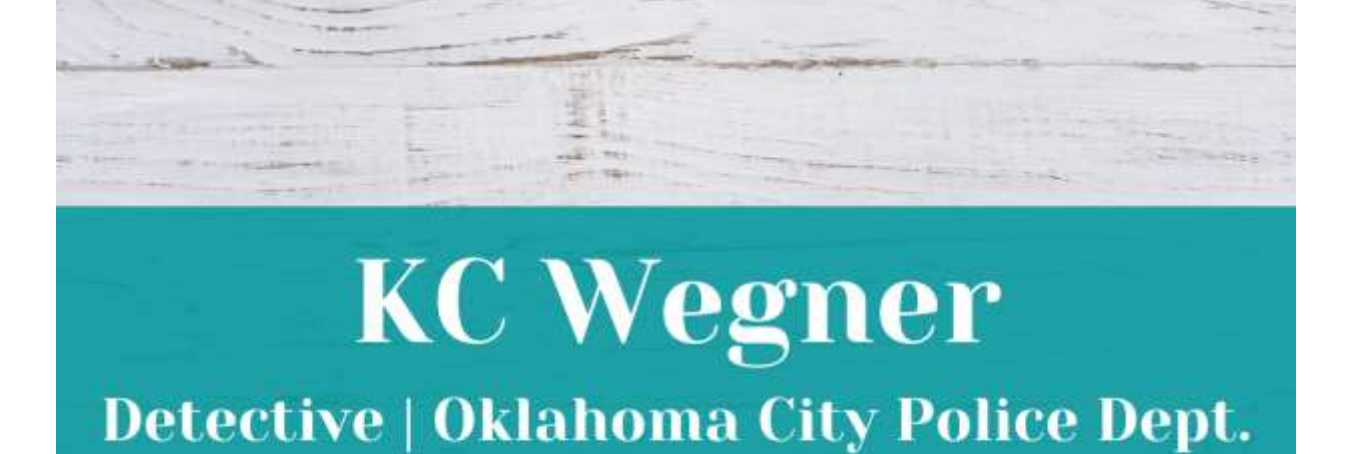

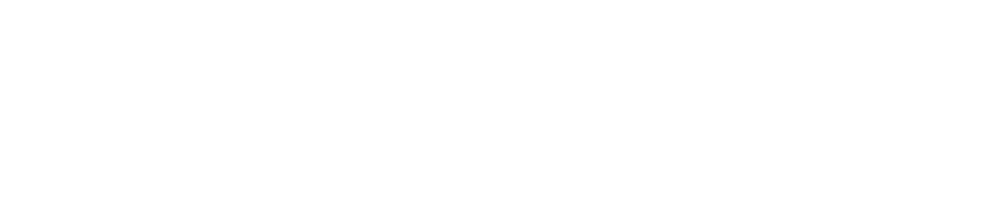

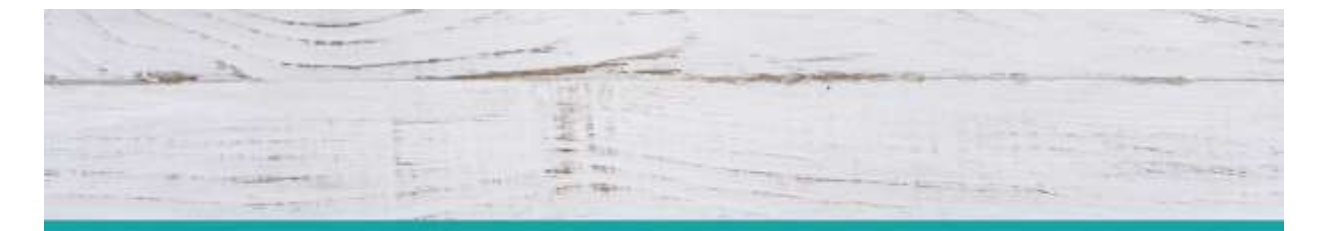

## **Dr. Jerry Childs Jr, D.O.** Board Certified, Emergency Medicine

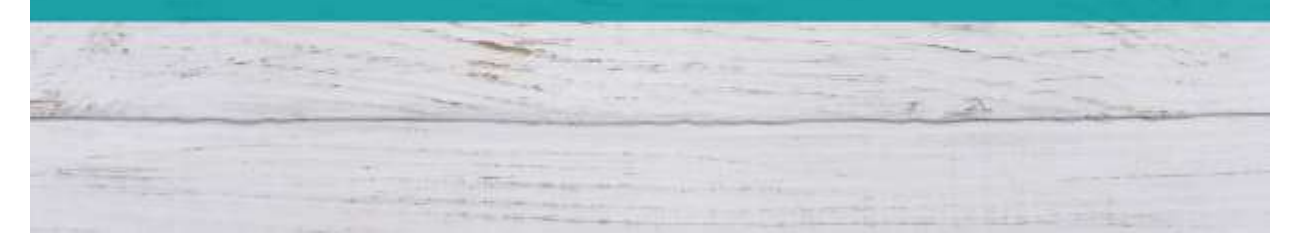

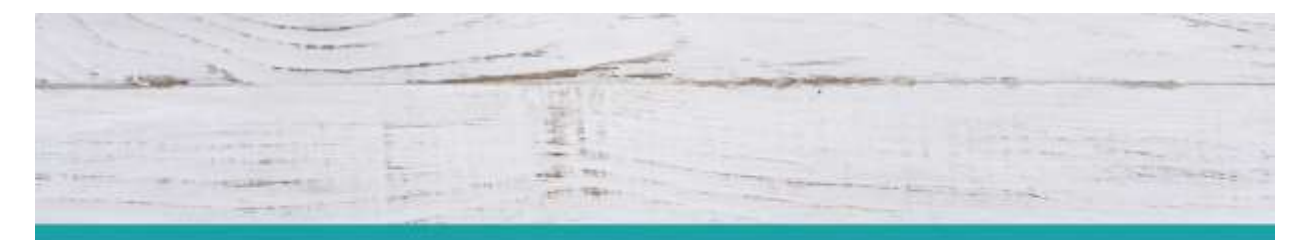

## Michelle Fowler Outreach Director | No Boundaries International

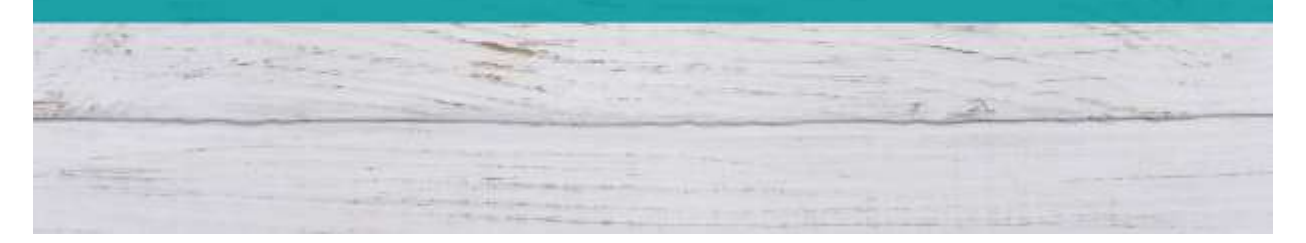

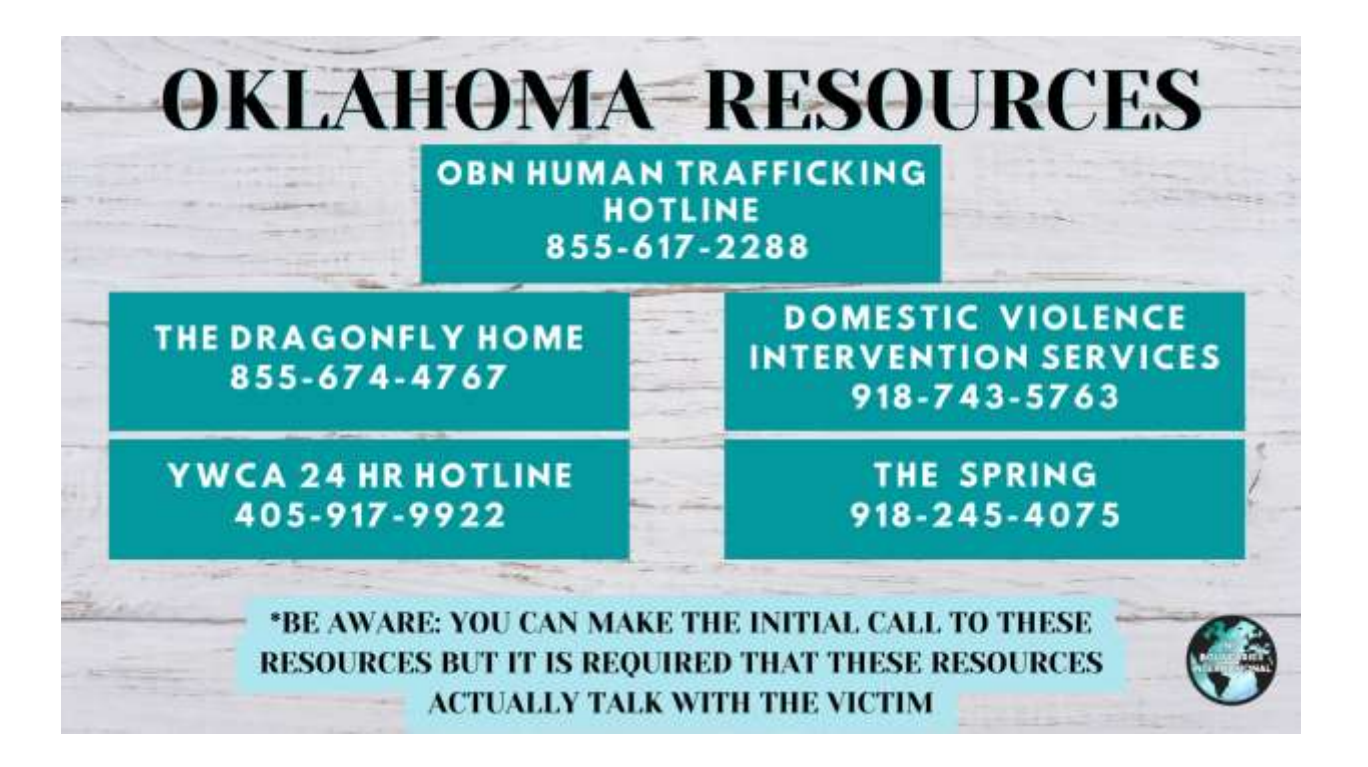

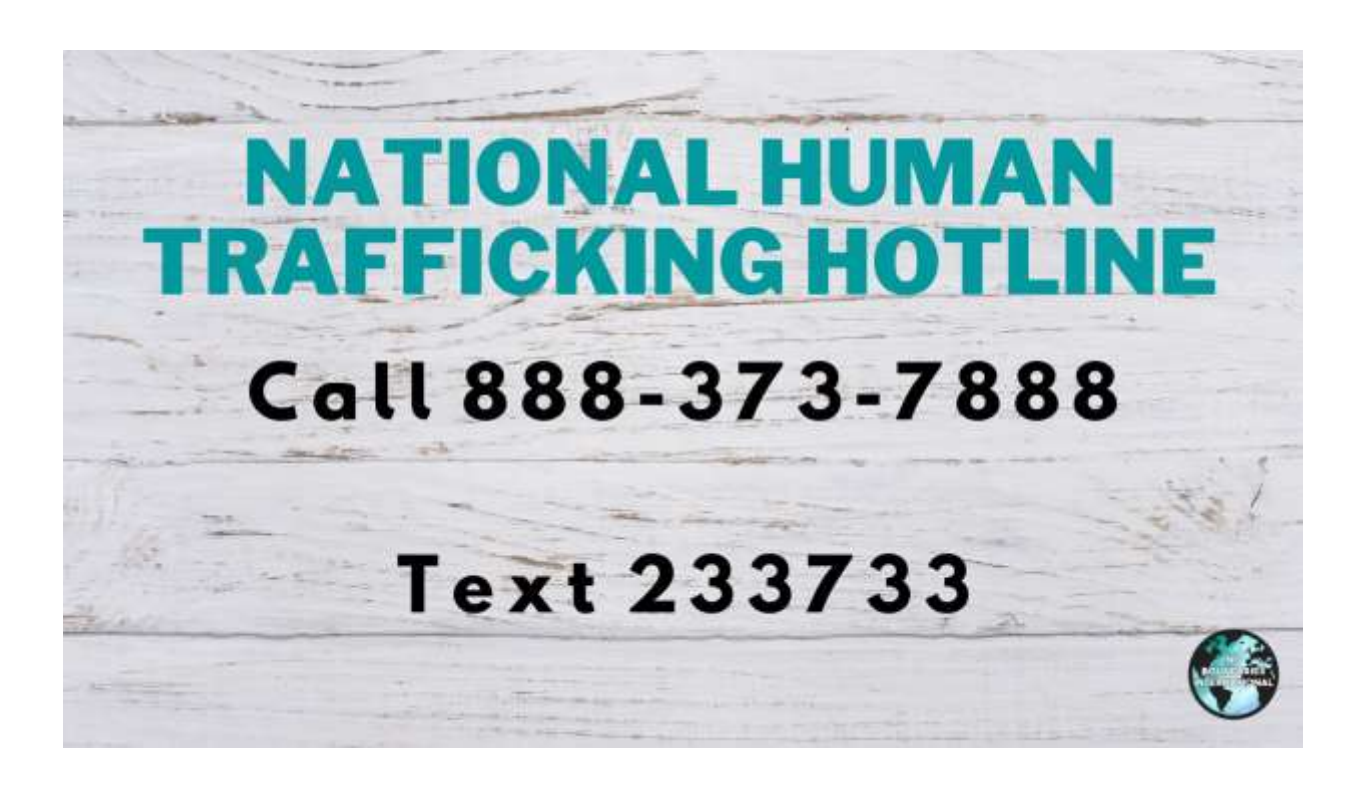

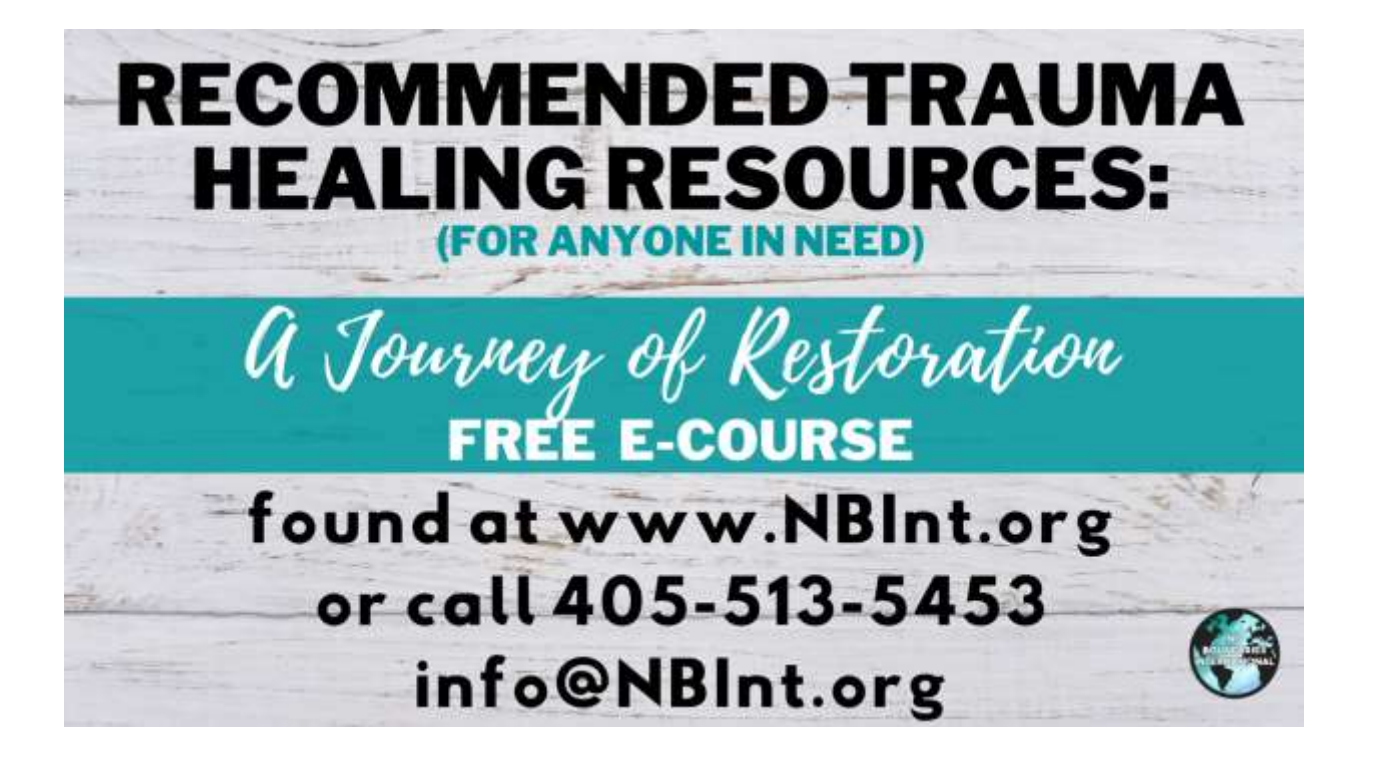

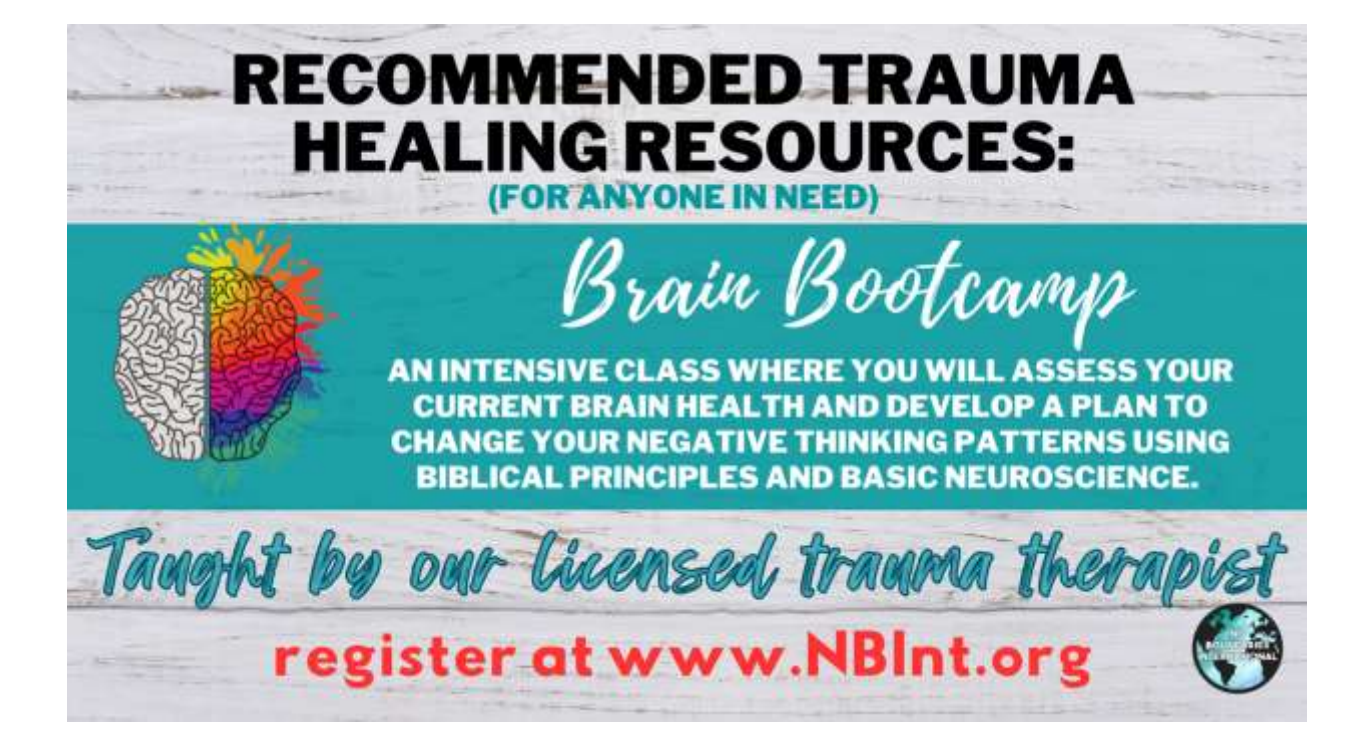

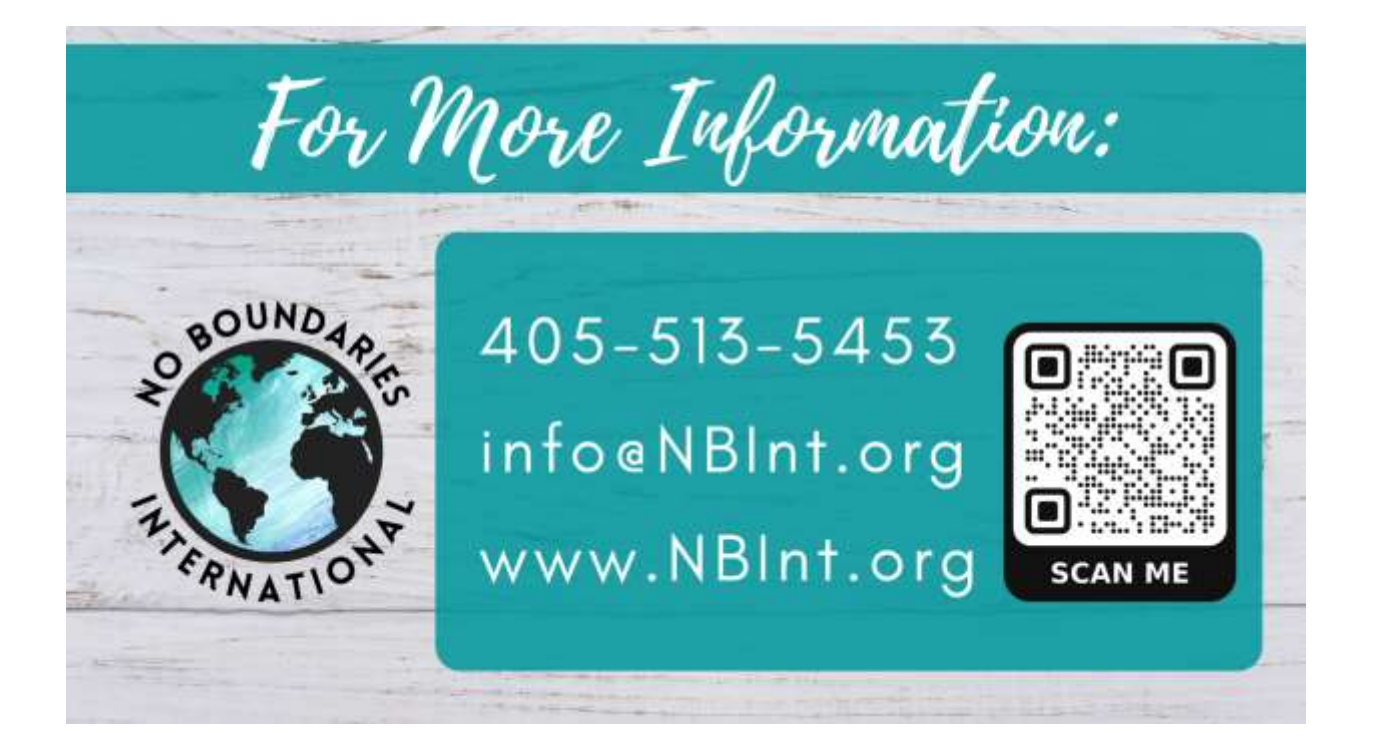

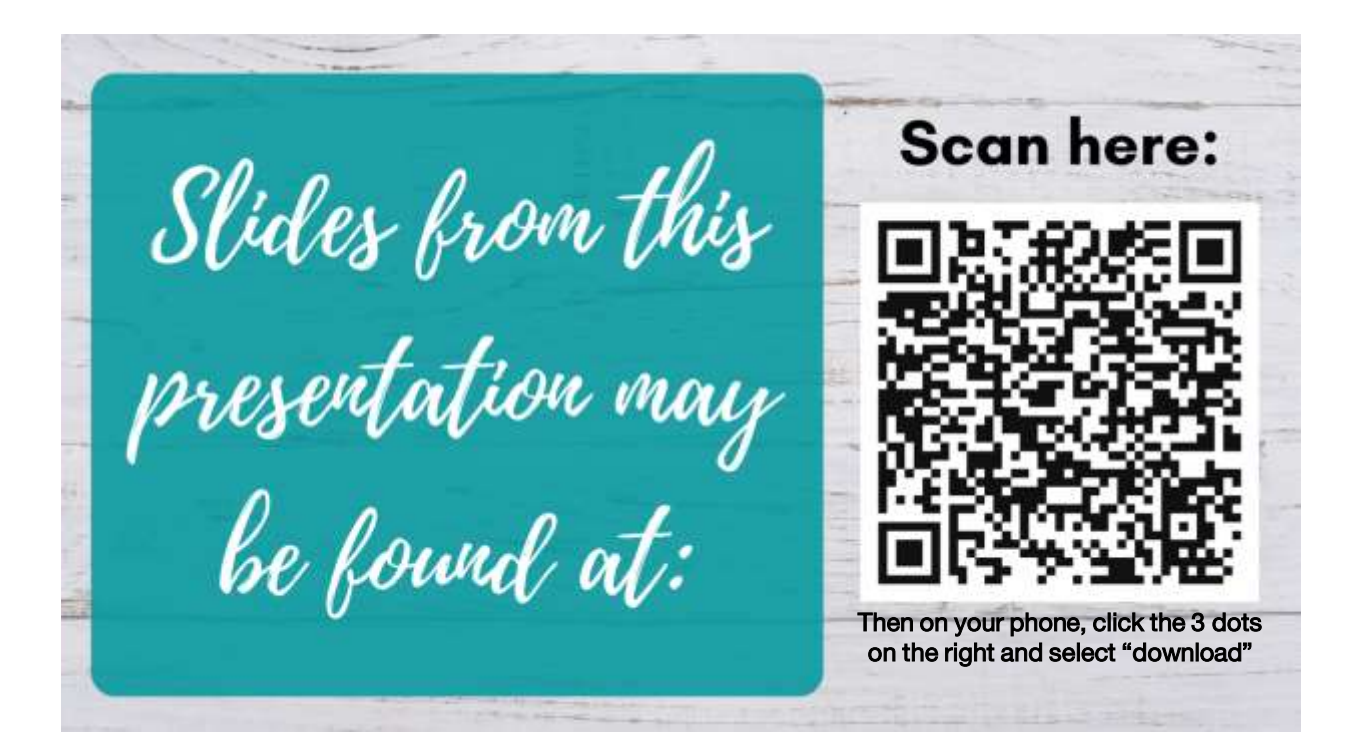